consiglio è quello di disabilitare il protocollo UDP per le connessioni RDP sui 2 PC interessati, di seguito la guida:

## Method through local group policies (gpedit.msc)

1. Open the "Local Group Policy Editor" by running the "gpedit.msc" command in the command line, in PowerShell (or Win+X  $\rightarrow$  Run) as an administrator.

2. Go to Computer Configuration -> Administrative Templates -> Windows Components -> Remote Desktop Services -> Client connection to a remote desktop" (Remote Desktop Connection Client).

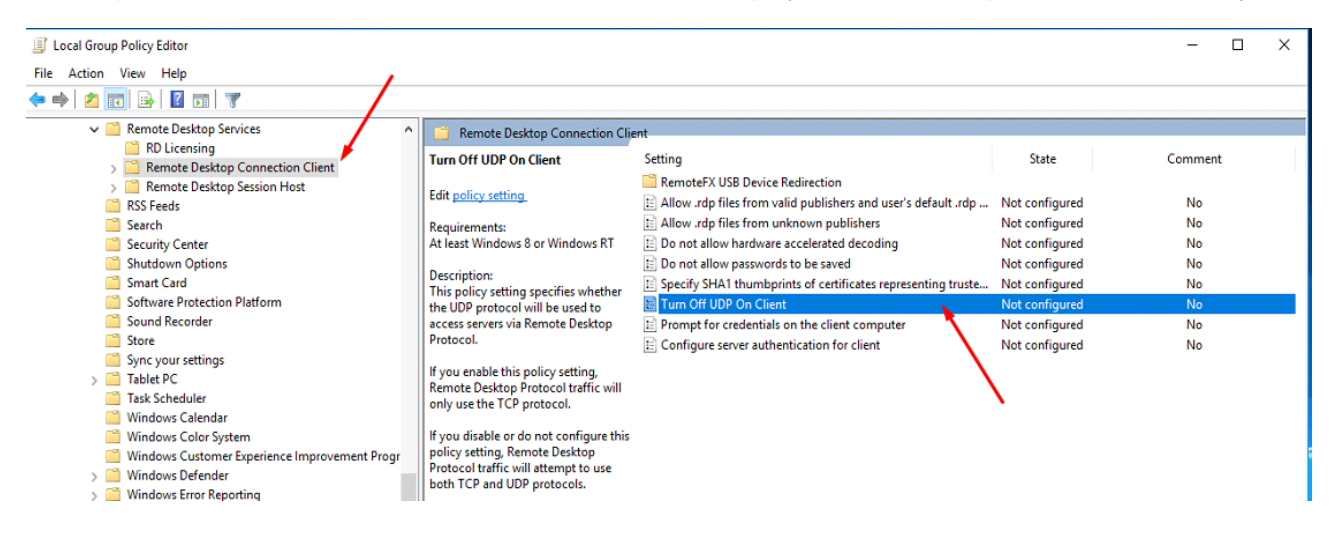

3. Find the Turn Off UDP On Client option and set it to Enabled.

4. Go to "Computer Configuration" -> "Administrative Templates" -> "Windows Components" -> "Remote Desktop Services" -> "Remote Desktop Session Host" -> "Connections" (Connections).

| Local Group Policy Editor                                                                                                    |                                                                     |                                                              |                | - 🗆 ×   |
|----------------------------------------------------------------------------------------------------|---------------------------------------------------------------------|--------------------------------------------------------------|----------------|---------|
| File Action View Help                                                                                                    |                                                                     |                                                              |                |         |
|                                                                                                    |                                                                     |                                                              |                |         |
| ✓ Compared Period Period P | Connections                                                         |                                                              |                |         |
| RD Licensing                                                                                                    | Select RDP transport protocols                                      | Setting                                                      | State          | Comment |
| Remote Desktop Connection Client Remote Desktop Session Host                                                                                                    |                                                                     | Automatic reconnection                                       | Not configured | No      |
| Application Compatibility                                                                                                    | Edit policy setting                                                 | E Allow users to connect remotely by using Remote Desktop S  | Not configured | No      |
| Connections                                                                                                    | Requirements:                                                       | Deny logoff of an administrator logged in to the console ses | Not configured | No      |
| Device and Resource Redirection                                                                                                    | At least Windows Server 2012,<br>Windows 9 or Windows PT            | E Configure keep-alive connection interval                   | Not configured | No      |
| Licensing                                                                                                    | windows o or windows Ki                                             | E Limit number of connections                                | Not configured | No      |
| Printer Redirection                                                                                                    | Description:                                                        | Suspend user sign-in to complete app registration            | Not configured | No      |
| RD Connection Broker                                                                                                    | This policy setting allows you to<br>specify which protocols can be | Select network detection on the server                       | Not configured | No      |
| > 🧮 Remote Session Environment                                                                                                    | used for Remote Desktop Protocol                                    | Select RDP transport protocols                               | Not configured | No      |
| Security                                                                                                    | (RDP) access to this server.                                        | Restrict Remote Desktop Services users to a single Remote D  | Not configured | No      |
| Session Time Limits                                                                                                    | If you enable this policy setting,                                  | Allow remote start of unlisted programs                      | Not configured | No      |
| Temporary folders                                                                                                    | you must specify if you would like                                  | Turn off Fair Share CPU Scheduling                           | Not configured | No      |
| Search                                                                                                    | RDP to use UDP.                                                     |                                                              |                |         |
| Security Center                                                                                                    | You can select one of the                                           |                                                              |                |         |
| Shutdown Options                                                                                                    | following options: "Use both UDP                                    |                                                              |                |         |
| Smart Card                                                                                                    | either UDP or TCP (default)"                                        |                                                              |                |         |
| Software Protection Platform                                                                                                    |                                                                     |                                                              |                |         |
| Sound Recorder                                                                                                    | If you select "Use either UDP or<br>TCP" and the UDP connection is  |                                                              |                |         |
| Store                                                                                                    | successful, most of the RDP traffic                                 |                                                              |                |         |
| Tablet PC                                                                                                    | will use UDP.                                                       |                                                              |                |         |
| Task Scheduler                                                                                                    | If the UDP connection is not                                        |                                                              |                |         |
| Windows Calendar                                                                                                    | successful or if you select "Use                                    |                                                              |                |         |
| Windows Color System                                                                                                    | only TCP," all of the RDP traffic                                   |                                                              |                |         |
| Windows Customer Experience Improvement Progr<br>Windows Defender                                                                                                    |                                                                     |                                                              |                |         |
| > Windows Defender                                                                                                    | If you disable or do not configure                                  |                                                              |                |         |
| > Windows Hello for Business                                                                                                    | choose the optimal protocols for                                    | <i>,</i>                                                     |                |         |
| Mindour lak Wadensen                                                                                                    | delivering the hest user experience                                 |                                                              |                |         |
| · · · · · · · · · · · · · · · · · · ·                                                                                                    | Standard /                                                          |                                                              |                |         |
| 12 setting(s)                                                                                                    |                                                                     |                                                              |                |         |

5. Find the Select RDP Transport Protocols option and set it to Enabled, and in the options select Use only TCP.

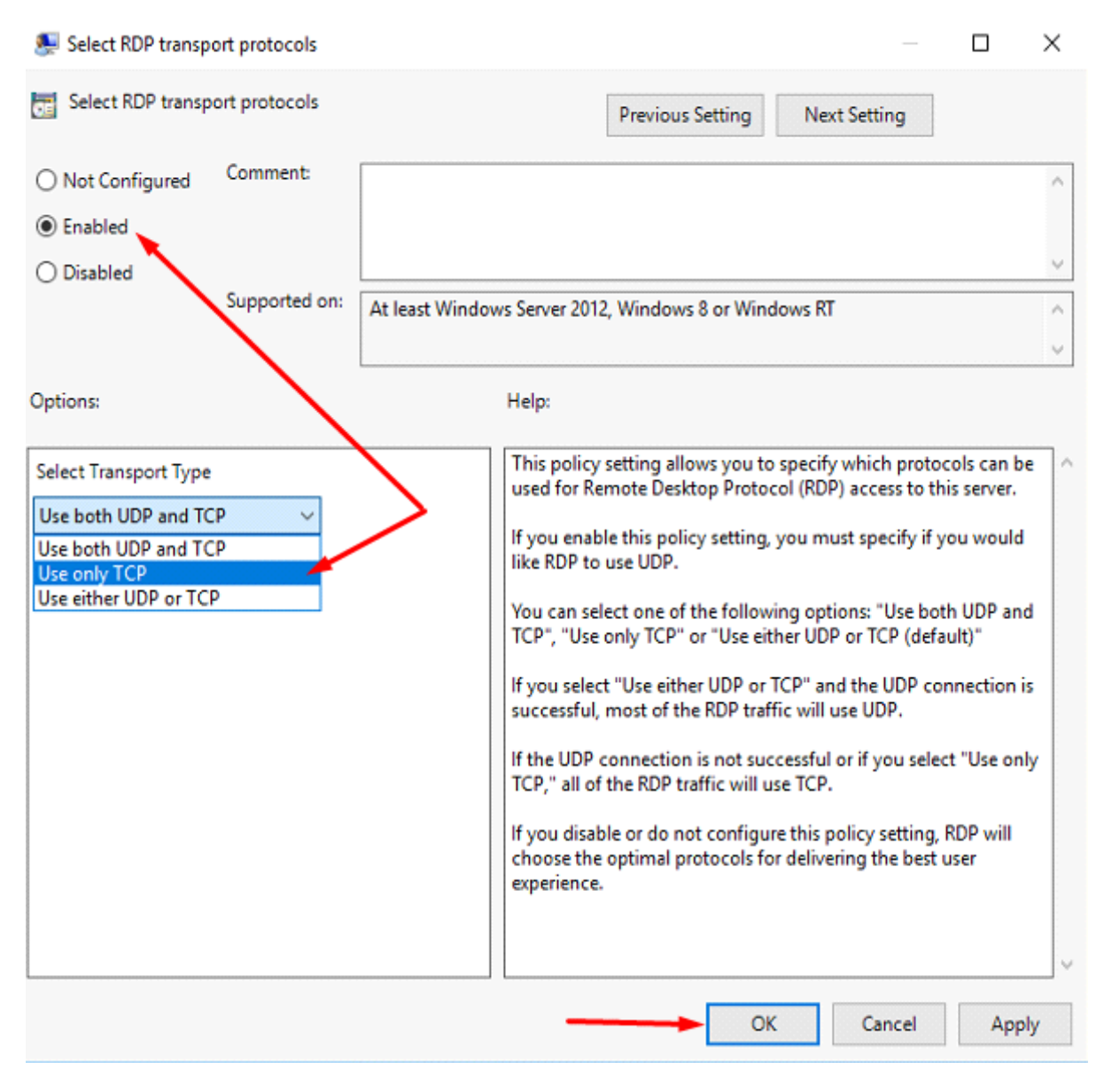